# **PlayceRoRo**

# **User Manual**

Ver 1.0.0

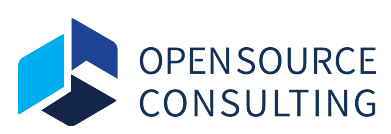

Copyright © 2020 Open Source Consulting Inc.

All content is subject to copyright and may not be reproduced in any form without express written consent of Open Source Consulting .

### 1. Overview

This document is provided to help Playce RoRo users to understand the software. For supporting environmental information for Playce RoRo described in this document, please refer to the following.

#### **1.1 Supporting operating systems**

| Linux 64Bit | <ul> <li>Ubuntu 14.04, 14.10, 15.04, 16.04, 16.10</li> <li>Red Hat Enterprise Linux (RHEL) 6.1-6.9, 7.0-7.3</li> <li>CentOS 6.1-6.6, 7.0-7.5</li> <li>Debian 6.0.0-6.0.8, 7.0.0-7.8.0, 8.0.0</li> <li>Oracle Linux 6.1-6.6, 7.0-7.1</li> <li>Fedora Server 19-21</li> </ul> |
|-------------|----------------------------------------------------------------------------------------------------|
| Unix        | - AIX 6.1, 7.1                                                                                                    |

#### 1.2 System

| Network                                                 | <ul> <li>SSH connection from RoRo to user server should be available.</li> <li>VPN can be used if necessary (additional charge may apply).</li> </ul>               |
|---------------------------------------------------------|----------------------------------------------------------------------------------------------------|
| User account<br>accessible<br>through SSH<br>connection | <ul> <li>Users should be able to log in with a password.</li> <li>sudo command should be executable without password verification.</li> </ul>                       |
| Package                                                 | <ul> <li>rsync (required only for Linux)</li> <li>python 2.7+ (required only for Linux)</li> <li>Java 1.7+ (required only for WAS analysis function use)</li> </ul> |

#### 1.3 Migration

| License              | - License must be purchased to perform migration.                                                                                                    |
|----------------------|----------------------------------------------------------------------------------------------------|
| AWS Service<br>Limit | <ul><li>Up to 5 migrations can be performed at the same time per region.</li><li>If necessary, the limit can be increased through the Support Center.</li></ul> |

# 2. How to Login in Playce RoRo

#### 2.1 Playce RoRo Login

Connect to Playce RoRo.

Play<mark>ceRoRo</mark>

| Sign In                  |                                    |             |
|--------------------------|------------------------------------|-------------|
| User ID                  |                                    |             |
| Password                 | 2                                  | Ø           |
|                          | Sign In                            |             |
| Playce                   | yce RoRo Version 1.0.0             |             |
| Copyright © 2020 Open So | Source Consulting, Inc. All rights | s reserved. |

- 1 Enter the issued User ID and Password.
- ② Click the "Sign In" button below.

#### 2.2 Playce RoRo License

You can apply for a trial license through the website, <u>https://www.play-ce.io/free-start.html#playce-roro</u>

After applying for the license, the manager will check and issue a trial version of license.

| 2.2 | Playce | RoRo | Dashboard |
|-----|--------|------|-----------|
|-----|--------|------|-----------|

| Home                                                 | • | Error 2 * Migrating 0                                        | Ocmpleted 5                                                                                   |                                                                                                    | shjeon@osci.kr 🔻                                                         |
|------------------------------------------------------|---|--------------------------------------------------------------|-----------------------------------------------------------------------------------------------|----------------------------------------------------------------------------------------------------|--------------------------------------------------------------------------|
| Preparation                                          | - | Welcome, Admin.                                              |                                                                                               |                                                                                                    | Please check out how to use the Roro, before starting it.                |
| Source Server                                        | 3 | Step.1                                                       | Step.2                                                                                        | Step.3                                                                                                    | Step.4                                                                   |
| 2 Target Cloud                                       | 3 |                                                              | $\sim$                                                                                        | 6                                                                                                    |                                                                          |
| 3 Migration Wizard                                   |   |                                                              |                                                                                               |                                                                                                    |                                                                          |
| Migration Status                                     | - | Source Server                                                | Target Cloud                                                                                  | Migration Wizard                                                                                                | Review                                                                   |
| In Progress                                          | з | Add the migration source server in the [Source Server] menu. | Add credentials and set network information about the target cloud in<br>[Target Cloud] menu. | Create a migration using valid license, server, and target cloud<br>information in the [Migration Wizard] menu. | Check migrating lists and migrated lists in the [Migration Status] menu. |
| Completed                                            | 5 | Remained Count for Migration                                 | License                                                                                       | Source Server 😝                                                                                                 | Target Cloud 🚯                                                           |
|                                                      |   | 0                                                            | 1                                                                                             | 3                                                                                                    | 3                                                                        |
|                                                      |   | · · ·                                                        | >                                                                                             | >                                                                                                    | >                                                                        |
|                                                      |   | O Error Migration                                            | ☆ Migrating                                                                                   |                                                                                                    | Cancelled Migration                                                      |
|                                                      |   | 2                                                            | 0                                                                                             | 5                                                                                                    | 1                                                                        |
|                                                      |   | >                                                            | >                                                                                             | >                                                                                                    | · · · ·                                                                  |
|                                                      |   |                                                              |                                                                                               |                                                                                                    |                                                                          |
|                                                      |   |                                                              |                                                                                               |                                                                                                    |                                                                          |
|                                                      |   |                                                              |                                                                                               |                                                                                                    |                                                                          |
| Playce RoRo Version 1.0.0<br>Copyright © 2020        |   |                                                              |                                                                                               |                                                                                                    |                                                                          |
| Open Source Consulting, Inc.<br>All rights reserved. |   |                                                              |                                                                                               |                                                                                                    |                                                                          |

- ① Dashboard provides how to use Playce RoRo and the summary information.
- ② Please refer to the following for description of license items by dashboard.

| Remained Count for<br>Migration | - Shows the number of migration remained that can be used        |
|---------------------------------|------------------------------------------------------------------|
| License                         | - Shows the number of licenses you have                          |
| Source Server                   | - Shows the number of currently registered source servers        |
| Target Cloud                    | - Shows the number of Credentials registered in the target cloud |
| Error Migration                 | - Shows the number of migrations with errors                     |
| Migrating                       | - Shows the number of migrations in process                      |
| Completed Migration             | - Shows the number of finished migrations                        |
| Cancelled Migration             | - Shows the number of suspended migrations                       |

# 3. Playce RoRo License Registration

| Home               |   | E PlayceRoRo   | Error 2     | Migrating 0 | 🕑 Compl  | leted 5    |                 | RoRo Tester       |
|--------------------|---|----------------|-------------|-------------|----------|------------|-----------------|-------------------|
| Preparation        |   | Manage My Lice | nse (1)     |             |          |            |                 | 2 + Add License   |
| 1 Source Server    |   | License Number |             | Remained    | Migrated | Contracted | Expiration Date | Registration Date |
| 2 Target Cloud     |   | 7NWUI-MKVX9-FX |             |             |          |            |                 | 2020.08.11 10:17  |
| 3 Migration Wizard |   |                | Add License |             | 3        |            |                 |                   |
| Migration Status   |   |                |             |             |          | Save       | Cancel          |                   |
| In Progress        |   |                |             |             |          |            |                 |                   |
| Completed          | 5 |                |             |             |          |            |                 |                   |

- ① When you click your username in the top right corner, it will display a drop-down menu where you can edit your profile, manage my license, and log out.
- ② Select [Manage My License] and move to the license registration and list inquiry screen.
- ③ Click 'Add License' button to register the issued license.

| Home               | •= | ∃ Playc∈RoRo               | ① Error <b>2</b> | 🔆 Migrating ( | 🕑 Comp   | leted 5    |                 | 🔍 RoRo Tester 🔻   |
|--------------------|----|----------------------------|------------------|---------------|----------|------------|-----------------|-------------------|
| Preparation        | •  | Manage My License          | (1)              |               |          |            |                 | + Add License     |
| 1 Source Server    | 3  | License Number             |                  | Remained      | Migrated | Contracted | Expiration Date | Registration Date |
| 2 Target Cloud     | 3  | 7NWUI-MKVX9-FXFZB-UBVLB-RN | IBNP 4           | 9992          | 8        | 10000      | 2020.09.11      | 2020.08.11 10:17  |
| 3 Migration Wizard |    |                            |                  |               |          |            |                 |                   |
| Migration Status   | •  |                            |                  |               |          |            |                 |                   |
| In Progress        | з  |                            |                  |               |          |            |                 |                   |
| Completed          | 5  |                            |                  |               |          |            |                 |                   |
|                    |    |                            |                  |               |          |            |                 |                   |

④ When the License is registered, you can check the remaining number of migrations and expiration date of the license.

# 4. Migration Preparation

#### 4.1 Add Server

| Home               | Error 2 * Migrating 0 © Complete                                                 | d 5 📃 RoRo Tester 🔻              |
|--------------------|----------------------------------------------------------------------------------|----------------------------------|
| Preparation        | Source Server (3)                                                                | 2 - Add Server                   |
| 1 Source Server    | 1 Q Search                                                                       | 0                                |
| 2 Target Cloud     | 3 Host Name IP Port U                                                            | ser Name OS State Option         |
| 3 Migration Wizard | md-v<br>aix7 Add Server                                                          | CentOS 7.7                       |
| Migration Status   | □ roro- 192.168.20.130                                                           | Ubuntu 16 🥑 Running 🖉 🔍 🗐        |
| In Progress        | 3 Port* 22                                                                       | Rows per page: 25 - 1-3 of 3 < > |
| Completed          | 5 Please s Authentication Type *  Physical Pasaword Private Key File User Name * | 880                              |
|                    | Passwod*<br>                                                                     | 201                              |

- You can register the target migration server by clicking [Source Server> Add Server] menu at the top of the left pane.
- ② If you click the [Add Server] button, you can register the connection information for the migration target server in the pop-up window.
- ③ Enter the required server information of the target to be added and click the [Add] button.

% The target server must be able to be accessible via SSH, and the user (User Name) must have sudo execution authority.

| Home               |   | Play                  | ceRoRo                               | ① Error 2              | Migrating <b>0</b> | ⊘ Comp         | leted 5       |             |                                              | O Ro   | Ro Tester 🔻 |
|--------------------|---|-----------------------|--------------------------------------|------------------------|--------------------|----------------|---------------|-------------|----------------------------------------------|--------|-------------|
| Preparation        | • | Source S              | Server (3)                           |                        |                    |                |               | +           | - Add Server                                 | D D    |             |
| 1 Source Server    |   | Q Searc               | ch                                   |                        |                    |                |               |             |                                              |        | Ð           |
| 2 Target Cloud     |   | Host H                | Name                                 | IP                     |                    | Port           | User Name     | OS          | State                                        | Optio  | n           |
| 3 Migration Wizard |   | □ <b>;</b><br>□ aix71 | Loading 4                            | 221.148.1<br>221.148.1 | 33.90<br>33.90     | 65512<br>65513 | wasup<br>root | AIX 7.1     | <ul> <li>Running</li> <li>Running</li> </ul> | C<br>C | © ⊡<br>© ⊡  |
| Migration Status   | - | 🗌 roro-u              | ubuntu-1604                          | 221.148.1              | 33.90              | 65511          | roro          | Ubuntu 16   | 🧭 Running                                    | æ      | @ ₫         |
| In Progress        |   |                       |                                      |                        |                    |                |               | Rows per pa | ge: 25 <del>v</del> 1-                       | 3 of 3 | < >         |
| Completed          |   | Please se             | Please select an item from the list. |                        |                    |                |               |             |                                              |        |             |

④ When the server is registered, the system information is automatically collected by the automation tool.

#### 4.2 Migration Pre-configuration (AIX)

Playce RoRo supports cloud migration for Linux as well as AIX. Unlike Linux, AIX requires pre-configuration before the migration.

#### 4.2.1 Start Pre-configuration

Step 1. Select Users and Groups

| Home                |       | Error 2 * Migrating 0 O Completed 5            |          |                |                  |                    |             |                        |        |     |  |  |
|---------------------|-------|------------------------------------------------|----------|----------------|------------------|--------------------|-------------|------------------------|--------|-----|--|--|
| Preparation -       | Sourc | Source Server (3) + Add Server                 |          |                |                  |                    |             |                        |        |     |  |  |
| 1 Source Server     | Q =   | Search                                         | _        |                |                  |                    |             |                        |        | 0   |  |  |
| 2 Target Cloud 3    |       | Host Name                                      |          | IP             | Port             | User Name          | os          | State                  | Option | I   |  |  |
| Adjunction Milmouri |       | rnd-wasup-dev-agent1                           |          | 221.148.133.90 | 65512            | wasup              | CentOS 7.7  | 🥑 Running              | 2      | @ ₫ |  |  |
|                     |       | aix71                                          |          | 221.148.133.90 | 65513            | root               | AIX 7.1     | 🥑 Running              | 2      | Q 🗓 |  |  |
| Migration Status 👻  |       | roro-ubuntu-1604                               |          | 221.148.133.90 | 65511            | roro               | Ubuntu 16   | 🥑 Running              | æ (    | @ ₫ |  |  |
| In Progress 3       |       |                                                |          |                |                  |                    | Rows per pa | ge: 25 <del>v</del> 1- | 3 of 3 | < > |  |  |
| Completed 5         | aix71 |                                                |          |                |                  |                    |             |                        |        |     |  |  |
|                     |       | GENERAL                                        | ANALYSIS | WAS PR         | ECONFIG          | 2                  |             |                        |        |     |  |  |
|                     |       | The AIX Migration has not been pre-configured. |          |                |                  |                    |             |                        |        |     |  |  |
|                     |       |                                                |          | Press the but  | ton below to sta | art the pre-config | guration.   |                        |        |     |  |  |
|                     |       |                                                |          |                |                  | nfiguration 3      |             |                        |        |     |  |  |

- ① You can perform pre-configuration before the migration by selecting [Source Server], server to be analyzed, at the top of the left pane.
- ② Select the [Preconfig] tab at the bottom after selecting the server to be analyzed from the server list.
- ③ The first step is to click the [Start Pre configuration] button, then it opens [Step 1. Select Users & Groups] pop-up window.

| 1        | 2 | 3         | 4 |
|----------|---|-----------|---|
| Jsers    |   | Groups    |   |
| testadm  |   | wheel     |   |
| wasadm   |   | testadm   | 1 |
|          |   | testadm2  |   |
| testadm1 |   | 🔽 testadm | • |
|          |   | testadm1  | 0 |
|          |   | testadm1  |   |
|          |   | admin     |   |

④ Look up existing User and Group information on the current system through the popup window, select the user to migrate, and drag and drop to the desired group.

#### Step 2. Edit Profile

| <ul> <li>—</li> </ul> | 2                                               | 3                                                      | -(  |
|-----------------------|-------------------------------------------------|--------------------------------------------------------|-----|
| Users                 | Select Profile                                  | Edit Profile 6                                         |     |
| root                  | PATH=/usr/bin:/etc:/usr/sbin:/usr/u             | cb:\$HOME/b #.bash_profile for <u>testadm</u>          |     |
| testadm               | export PATH                                     | # Get the aliases and functions if [-f~/.bashrc]; then |     |
| testadm1              | if [ -s "\$MAIL" ] # This is at Shell sta       | .~/. <u>bashrc</u><br>artup. In fi                     |     |
| testadm2              |                                                 | # User specific environment and star<br>programs       | tup |
| wasadm                | then echo "\$MAILMSG" # operati<br>Shell checks | on, the<br>PATH=\$PATH:\$HOME/bin                      |     |
|                       | fi # periodically.                              | export PATH                                            |     |
|                       |                                                 |                                                        |     |

- (5) The second step is to search the profile information of the previously selected users, select one or more profile information that needs to be migrated, and drag & drop to the Edit Profile.
- 6 You can also directly modify profile through [Edit Profile] on the right side of the screen.

#### Step 3. Edit Crontab

| ✓ ✓ ✓ ✓ ✓ ✓ ✓ ✓ ✓ ✓ ✓ ✓ ✓ ✓ ✓ ✓ ✓ ✓ ✓                                     |           |
|---------------------------------------------------------------------------|-----------|
| Crontab List                                                              | User List |
|                                                                           |           |
| # Crontab in /var/spool/cron/crontabs/adm                                 | testadm   |
|                                                                           | testadm1  |
|                                                                           | testadm2  |
| # @(#)20 1.9 src/bos/usr/sbin/cron/adm, cmdcntl, bos61<br>9/9/91 06:03:17 | wasadm    |
| #IBM_PROLOG_BEGIN_TAG                                                     |           |
|                                                                           |           |

⑦ The third step is to search the crontab information in the existing system, select one or more crontab information that needs to be migrated, and drag & drop to the desired user.

| Step 3 . Edit Crontab<br>Select row(s) (multiple selection of rows is available) from "Crontab List" and drag and drop them into the "User List" section.<br>Text in the "User List" can be edited. |                                        |  |  |  |  |  |  |  |  |
|----------------------------------------------------------------------------------------------------|----------------------------------------|--|--|--|--|--|--|--|--|
| Crontab List 8                                                                                                    | User List                              |  |  |  |  |  |  |  |  |
|                                                                                                    | root                                   |  |  |  |  |  |  |  |  |
| # Crontab in /var/spool/cron/crontabs/adm                                                                                                    | ###################################### |  |  |  |  |  |  |  |  |
| *****                                                                                                    | *******                                |  |  |  |  |  |  |  |  |
| # @(#)20 1.9 src/bos/usr/sbin/cron/adm, cmdcntl, bos6                                                                                                    | testadm                                |  |  |  |  |  |  |  |  |
| 9/9/91 06:03:17                                                                                                    | testadm1                               |  |  |  |  |  |  |  |  |
| # IBM_PROLOG_BEGIN_TAG                                                                                                    | testadm2                               |  |  |  |  |  |  |  |  |
| # This is an automatically generated prolog.                                                                                                    | wasadm                                 |  |  |  |  |  |  |  |  |
| #                                                                                                    |                                        |  |  |  |  |  |  |  |  |
| Prev                                                                                                    | Next Cancel                            |  |  |  |  |  |  |  |  |

(8) Crontab can also be modified directly.

#### Step 4. Select Files

| Iser, Group and Target can | be edited in the table.  |                    |                   |           |  |
|----------------------------|--------------------------|--------------------|-------------------|-----------|--|
| ource Tree                 | [/dev] is a System Direc | ctory. You can NOT | move entire d     | irectory. |  |
| 🗉 🗎 .hidden                | Type Source              | User               | Group             | Target    |  |
| 🖬 🚰 .ssh                   |                          |                    |                   |           |  |
| admin                      |                          |                    |                   |           |  |
| 🖽 🛅 app                    |                          |                    | 1/2/              |           |  |
| 🖬 🚰 audit                  |                          |                    | T I               |           |  |
| dev                        |                          |                    | )(                |           |  |
| 🖬 🚰 etc                    |                          | There ar           | e no items on the | list      |  |
| 🖽 🚞 home                   |                          |                    |                   |           |  |
| 🖬 📄 imsi                   |                          |                    |                   |           |  |
| Iost+found                 |                          |                    |                   |           |  |
| 🖬 🚰 mnt                    |                          |                    |                   |           |  |
| 🖽 🚰 opt                    |                          |                    |                   |           |  |
| E Canada a la              |                          |                    |                   |           |  |

Intersection of the second second

% Linux system directories such as /bin, /dev, and /opt cannot be moved as a whole and must be selected as subdirectories or files.

| User, Group and Target can b | e edited in t | tree and drag and drop<br>he table. | it into the table. |                      |                |   |
|------------------------------|---------------|-------------------------------------|--------------------|----------------------|----------------|---|
| <b>O</b>                     |               | <b></b>                             |                    |                      |                |   |
| a                            |               |                                     |                    |                      |                |   |
| Source Tree                  |               |                                     |                    |                      |                |   |
| test3                        | Туре          | Source                              | User               | Group                | Target         |   |
| test5                        | <b>E</b>      | /home/testadm2                      | testadm            | testadm ~            | /home/testadm2 |   |
| testadm                      | Ea.           | /home/testadm1                      | tostadm            |                      | Thoma/tostadm1 |   |
| testadm2                     |               | /nome/testadm1                      | testadm            | root<br>wheel        | nome/testadmi  |   |
| d test.sh                    | <b></b>       | /home/testadm                       | testadm            | ✓ testadm            | 10 testadm     | Ô |
| ⊘ test6                      |               |                                     |                    | testadm2<br>testadm1 | -              |   |
| imsi                         |               |                                     |                    | wasadm               |                |   |
| Ipp                          |               |                                     |                    |                      |                |   |
| 🖬 🚰 mnt                      |               |                                     |                    |                      |                |   |
| opt pconsole                 |               |                                     |                    |                      |                |   |
| 🗉 📄 proc                     |               |                                     |                    |                      |                |   |

① After selecting the migration target file list, you can modify the permission information for the file.

| Home             |   | ← PlayceRa     | oRo                   | U Error 2 | * Migrating 0  | ⊘ Com | pleted 5    |             |                         | 🔍 RoRo Tester 🔻 |
|------------------|---|----------------|-----------------------|-----------|----------------|-------|-------------|-------------|-------------------------|-----------------|
| Preparation      | • | Source Serve   | er (3)                |           |                |       |             |             | ⊢ Add Server            | Delete Server   |
| 1 Source Server  | 3 | Q Search       |                       |           |                |       |             |             |                         | Q               |
| 2 Target Cloud   | 3 | Host Name      |                       | IP        |                | Port  | User Name   | OS          | State                   | Option          |
| Migration Wizard |   | md-wasup-dev   | /-agent1              | 221.1     | 48.133.90      | 65512 | wasup       | CentOS 7.7  | 🧭 Running               | ⁄ ∞ ⊡           |
| ingration mizard |   | aix71          |                       | 221.1     | 48.133.90      | 65513 | root        | AIX 7.1     | 🥑 Running               | 2 @ 1           |
| Migration Status | - | roro-ubuntu-16 | 504                   | 221.1     | 48.133.90      | 65511 | roro        | Ubuntu 16   | 🥏 Running               | ⁄2 @ ΰ          |
| In Progress      | 3 |                |                       |           |                |       |             | Rows per pa | age: 25 <del>-</del> 1- | 3 of 3 < >      |
| Completed        | 5 | aix71          |                       |           |                |       |             |             |                         |                 |
|                  |   | Groups         | root<br>wheel<br>roro |           |                |       |             |             |                         | Z Edit          |
|                  |   | Users          | Name                  | Groups    |                | Hom   | e Directory |             | Profile                 | Crontab         |
|                  |   |                | root                  | root      |                |       | /           |             | View                    | View            |
|                  |   |                | roro                  | wheelroro |                | /ho   | ome/roro    |             | View                    | View            |
|                  |   |                | srvproxy              | rorowheel |                | /hom  | ne/srvproxy |             | View                    | View            |
|                  |   | Files          | Туре                  |           | Source         |       | User        | Group       | Targe                   | t               |
|                  |   |                | Directory             |           | /pconsole/app  | os    | root        | root        | /pconsole/              | apps            |
|                  |   |                | Directory             |           | /home/guest    |       | root        | root        | /home/gu                | Jest            |
|                  |   |                | Directory             |           | /home/srvpro   | ĸy    | root        | root        | /home/srv               | proxy           |
|                  |   |                | Directory             |           | /lpp           |       | root        | root        | /lpp                    |                 |
|                  |   |                | Directory             |           | /home/lost+fou | ind   | root        | wheel       | /home/lost+             | tound           |
|                  |   |                | Directory             |           | /nome          |       | root        | wneel       | /nome                   | <i>:</i>        |

#### 4.2.2 Check Pre-configuration

- 1 1 When the pre-configuration is completed, you can check the settings.
- ② When you click the [View] link for Profile and Crontab in the Users list, each pop-up window will be displayed.

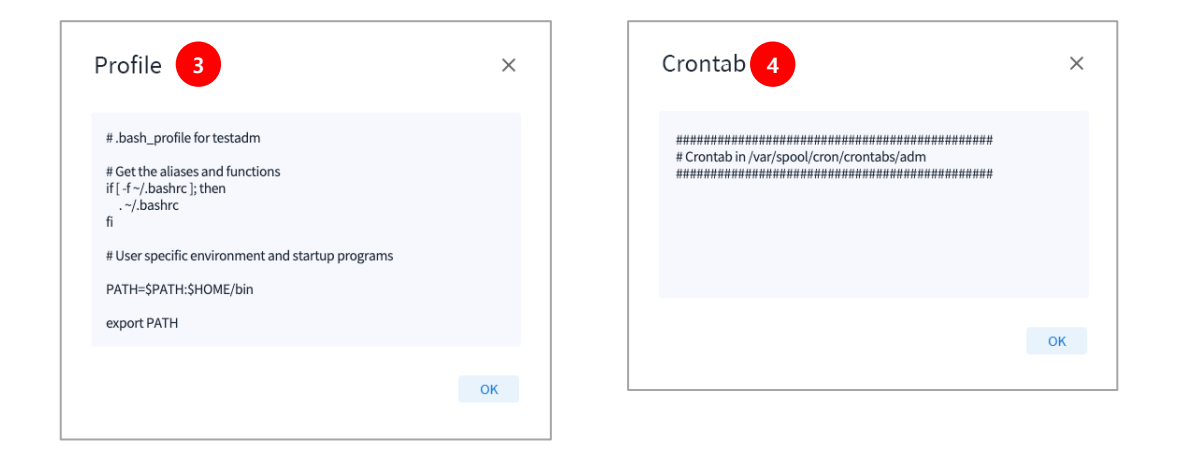

- ③ You can check the content information set in each user's Profile through the Profile pop-up window.
- ④ You can check the content information of each user's Crontab through the Crontab pop-up window.

#### 4.3 Target Cloud

| Home                 | PlayceRoRo <sup>O</sup> Error 2 <sup>*</sup> Migrating 0 <sup>O</sup> Completed 5 | 🔍 RoRo Tester 🔻 |
|----------------------|-----------------------------------------------------------------------------------|-----------------|
| Preparation -        | Target Cloud                                                                      | Add Credential  |
| Source Server 3      | Select Your Orpdantial                                                            |                 |
| 2 Target Cloud       | Access Key ID Add Credential                                                      | lect Region 👻   |
| 3 Migration Wizard   | Name *                                                                            |                 |
| Migration Status 🗸 👻 | Access Key ID *                                                                   |                 |
| In Progress 3        | Secret Access Key *                                                               |                 |
| Completed 5          | hogjRiw79i0lwXhAAh2YTAR7BGwgzPClCMjOTlec                                          |                 |
|                      | Save Solicer                                                                      |                 |

- You can register AWS Credential information and select a list that has already been registered by clicking the [Preparation> Target Cloud] menu at the top of the left pane.
- ② Click the [Add Credential] button in the upper right corner to register AWS Credential information. After registration, you can select the registered key from the list without additional work.
- ③ Enter the required fields and click the [Save] button to save.

| Preparation        | • | Target Cloud                                                  | + Add Credential |
|--------------------|---|---------------------------------------------------------------|------------------|
| 1 Source Server    | 3 | oscdev-nices96 •                                              |                  |
| 2 Target Cloud     | 3 |                                                               | Select Region    |
| 3 Migration Wizard |   | Access Key ID: AKIAJHUBJ132P66LIOUQ Secret Access Key: qH8ap0 |                  |

④ Then, select the registered Credential and select Region.

| Preparation        | - | Target Clou      | bu                     |                              |                  |           | + Add Credential |
|--------------------|---|------------------|------------------------|------------------------------|------------------|-----------|------------------|
| Source Server      | 3 | oscdev-nices96   | ÷                      |                              |                  | ∥ 曲       |                  |
| 2 Target Cloud     | 3 | Access Key ID: A |                        |                              | US East (Ohio) - |           |                  |
| 3 Migration Wizard |   | Access Key ID: A | AVINJEODJ I 3260ELIOUQ | Secret Access Key: <b>dH</b> | oaho             |           |                  |
| Migration Status   | - |                  |                        |                              |                  | 6         | + Add VPC        |
| In Progress        | 3 | VPC 5            | Q Search               |                              |                  |           | Ð                |
| Completed          | 5 | Subnet           | VPC Name               | VPC ID                       | IPv4 CIDR        | State     | Options          |
| Completed          |   | Security         | Fake-vpc-3             | vpc-0664510c176c             | 10.10.0.0/16     | Available | 2 🖻              |
|                    |   | oroup            | my_test124             | vpc-203fa749                 | 172.31.0.0/16    | Available | 2 🗓              |
|                    |   |                  | су_vpc                 | vpc-03a8bfa83a6d             | 10.10.0.0/16     | Available | 2 🕮              |

- ⑤ After selecting the region, you can view, modify, and delete the list of VPCs in the region.
- ⑥ You can register a new VPC by clicking the [Add VPC] button on the right side above the table.

| Preparation        | • | Target Clou      | bu          |               |              |                |              | + Add ( | Credential |
|--------------------|---|------------------|-------------|---------------|--------------|----------------|--------------|---------|------------|
| 1 Source Server    | 3 | oscdev-nices96   | <b>*</b>    |               |              | 2 🗉            | US Fast (Ob  | io)     | Ţ          |
| 3 Migration Wizard | 3 | Access Key ID: A |             |               |              |                |              |         |            |
| Migration Status   | • |                  |             |               |              | 8              | - Add Subnet | 🗊 Dele  | te Subnet  |
| In Progress        | 3 | VPC              | Q Search    |               |              |                |              |         | 0          |
| Completed          | 5 | Subnet           | Subnet Name | Subnet ID     | VPC ID       | IPv4 CIDR      | State        | Options | :          |
|                    |   | Security         | my_subnet   | subnet-3e438  | vpc-203fa749 | 172.31.32.0/20 | Available    | R       | Û          |
|                    |   | 0.000            |             | subnet-cf75c2 | vpc-203fa749 | 172.31.16.0/20 | Available    | Z       | Î          |
|                    |   |                  | cy_subnet   | subnet-0a033f | vpc-03a8bfa8 | 10.10.0.0/24   | Available    | æ       | Û          |
|                    |   |                  |             | subnet-53472  | vpc-203fa749 | 172.31.0.0/20  | Available    | æ       | Û          |

- ⑦ By selecting the [Subnet] tab, you can search, modify, or delete the list of subnets.
- ⑧ You can register a new subnet by clicking the [Add Subnet] button on the upper right side above the table.

| Preparation        | • | Target Clou      | ıd                  |                  |                      |                                | + Add Credential      |
|--------------------|---|------------------|---------------------|------------------|----------------------|--------------------------------|-----------------------|
| 1 Source Server    | 3 | oscdev-nices96   | Ŧ                   |                  |                      | <i>A</i> 向                     |                       |
| 2 Target Cloud     | 3 |                  |                     |                  |                      | US East                        | (Ohio) 👻              |
| 3 Migration Wizard |   | Access Key ID: A | KIAJHUBJT32P66LIOUQ | Secret Access Ke | y: qH8apO*********** | ***                            |                       |
| Migration Status   | - |                  |                     |                  |                      | 10 Add Security Group          | Delete Security Group |
| In Progress        | 3 | VPC              | Q Search            |                  |                      |                                | Ð                     |
| Completed          | 5 | Subnet           | Group Name          | Group ID         | VPC ID               | Description                    | Options               |
|                    |   | Security 9       | launch-wizard-2     | sg-049cff1d574   | vpc-203fa749         | launch-wizard-2 created 2020-0 | 8-12T14:3 📋           |
|                    |   |                  | default             | sg-04b57bb6e0    | vpc-03a8bfa83a       | default VPC security group     |                       |
|                    |   |                  | eks-cluster-sg-k    | sg-0758d30f332   | vpc-203fa749         | EKS created security group app | lied to ENI 🔟         |
|                    |   |                  | launch-wizard-3     | sg-07e29be43bb   | vpc-03a8bfa83a       | launch-wizard-3 created 2019-0 | 8-25T16:1 🔟           |
|                    |   |                  | default             | sg-09d3cffaf3a1  | vpc-0664510c17       | default VPC security group     |                       |

- By selecting the [Security Group] tab, you can view, modify, and delete the list of security groups.
- ① You can register a new security group by clicking the [Add Security Group] button on the right side above the table.

# 5. Start Migration

#### Step 1. Select License

| Home               |   |                                                                                                    | ⅔ Migrating 0                                                  | Completed 5                |            | RoRo Tester 🔻            |
|--------------------|---|----------------------------------------------------------------------------------------------------|----------------------------------------------------------------|----------------------------|------------|--------------------------|
| Preparation        | • | Step 1. Select License 🗈 🕫                                                                                                  | efresh                                                         |                            |            | 업 Go To Register License |
| 1 Source Server    | 3 | Select one of your registered licenses. (It has been re<br>If license is not registered yet, please click <b>Register L</b> | quired an issued license if you<br>.icense button and come bac | u create migration.)<br>k. |            |                          |
| 2 Target Cloud     | 3 | 00                                                                                                    | 3                                                              |                            | 5          | 6                        |
| 3 Migration Wizard | 1 | License Number                                                                                                    | Remained                                                       | Migrated                   | Contracted | Expiration Date          |
| Migration Status   | • | 7NWUI-MKVX9-FXFZB-UBVLB-RNBNP                                                                                               | 2 9992                                                         | 8                          | 10000      | 2020.09.11               |
| In Progress        | 3 |                                                                                                    |                                                                |                            |            |                          |
| Completed          | 5 |                                                                                                    |                                                                |                            |            |                          |

- ① Click the [Preparation> Migration Wizard] menu on the left pane to start the Migration Wizard.
- ② The first step in the wizard is to select one of the registered licenses.

#### Step 2. Select Server

| Home               |   | PlayceRoRo                                                                                    | ① Error 2                   | g <b>0</b> 🕝 Con | npleted <b>5</b> |                 | 👤 RoRo Tester 🔻       |
|--------------------|---|-----------------------------------------------------------------------------------------------|-----------------------------|------------------|------------------|-----------------|-----------------------|
| Preparation        | • | Step 2. Select Server                                                                         | 🗘 Refresh                   |                  |                  |                 | C Go To Source Server |
| 1 Source Server    |   | Select server that you want to migrate.<br>If server is not added yet, please click <b>So</b> | urce Server button and come | e back.          |                  |                 |                       |
| 2 Target Cloud     | 3 | ⊘2                                                                                            | 3                           |                  | 4                |                 | 6 6                   |
| 3 Migration Wizard |   | Host Name                                                                                     | IP                          | Port             | User Name        | OS              | State                 |
| Migration Status   | • | rnd-wasup-dev-agent1                                                                          | 221.148.133.90              | 65512            | wasup            | CentOS 7.7.1908 | Running               |
|                    |   | ) aix71                                                                                       | 221.148.133.90              | 65513            | root             | AIX 7.1         | Running               |
| In Progress        |   | ororo-ubuntu-1604                                                                             | 221.148.133.90              | 65511            | roro             | Ubuntu 16.04    | Running               |
| Completed          | 5 |                                                                                               |                             |                  |                  |                 |                       |

- ③ The second step of the wizard is to select one of the servers registered in the Source Server.
- ④ You can only select servers with only running status.

#### Step 3. Set AWS Setting

| Home               | Error 2 * Migrating 0 Ocompleted 5                                                         | RoRo Tester |
|--------------------|--------------------------------------------------------------------------------------------|-------------|
| Preparation        | Step 3. Set AWS Network                                                                    |             |
| 1 Source Server    | This feature automatically applies to the same value as the most recent migration setting. |             |
| 2 Target Cloud     | <sup>3</sup>                                                                               | 6           |
| 3 Migration Wizard |                                                                                            |             |
| Migration Status   | aix71                                                                                      |             |
| In Progress        | 3 Credential Name *                                                                        |             |
| Completed          | 5 Region *                                                                                 | •           |
|                    | VPC *                                                                                      | <u> </u>    |
|                    | Subnet *                                                                                   |             |
|                    | Security Group *                                                                           |             |
|                    | Associate an Elastic IP *                                                                  |             |
|                    |                                                                                            |             |
|                    | Private IP                                                                                 |             |

(5) The third step of the wizard is to select the network related content of the target cloud.

Step 4. Select Instance Type

| Preparation        | - | Step 4. Select Insta                                                             | nce Type                                                  |                                   |        |
|--------------------|---|----------------------------------------------------------------------------------|-----------------------------------------------------------|-----------------------------------|--------|
| Source Server      | 3 | Instance is a virtual server that can run<br>You can choose the reasonable combi | applications.<br>nation of CPU, memory, storage, and netw | ork capacity for your applicatior | ı.     |
| 2 Target Cloud     | 3 | ØØ                                                                               | <b></b>                                                   | 4                                 | 6      |
| 3 Migration Wizard |   | Туре                                                                             | Family                                                    | vCPUs                             | Memory |
| Migration Status   | • | (interview) t2.micro                                                             | General purpose                                           | 1                                 | 1      |
|                    |   | 🔿 t2.small                                                                       | General purpose                                           | 1                                 | 2      |
| In Progress        | 3 | C t2.medium                                                                      | General purpose                                           | 2                                 | 4      |
| Completed          | 5 | m3.medium                                                                        | General purpose                                           | 1                                 | 3.75   |
|                    |   |                                                                                  | Conoral purpose                                           | n                                 | 7.5    |

(6) The fourth step of the wizard is to select an instance type.

#### Step 5. Select a volume type

| Preparation        | • | Step                     | 5. Select \                                     | olume Typ                                                                                                    | e                                                                                              |                        |                   |          |            |
|--------------------|---|--------------------------|-------------------------------------------------|----------------------------------------------------------------------------------------------------|------------------------------------------------------------------------------------------------|------------------------|-------------------|----------|------------|
| 1 Source Server    | 3 | You can ei<br>you can se | dit the configuratior<br>elect a specific volur | s of volume. In addition in a second second se | on to changing the size of an existing volume.<br>oot volume or mount a separate volume. You c | an also exclude the sp | ecific directory. |          |            |
| 2 Target Cloud     | 3 | <b>_</b>                 |                                                 | <b>_</b>                                                                                                    |                                                                                                | <b></b>                | 5                 |          | 6          |
| 3 Migration Wizard |   |                          | Туре                                            | Path                                                                                                    | Device                                                                                         | Used(MB)               | Total(MB)         | Size(GB) | Options    |
| Migration Status   | • |                          | xfs > ext4                                      | /                                                                                                    | /dev/mapper/centos-root                                                                        | 13975.00               | 99271             | 97 🜲     |            |
| In Progress        | 3 |                          | ext4                                            | /dev                                                                                                    |                                                                                                | -                      | -                 | 1 \$     | Ē          |
| Completed          | 5 |                          |                                                 |                                                                                                    |                                                                                                |                        |                   | + A      | dd Volume  |
|                    |   | Exclud                   | le Directory                                    | 8                                                                                                    |                                                                                                |                        |                   |          |            |
|                    |   | Pat                      | h                                               |                                                                                                    |                                                                                                |                        |                   |          | Options    |
|                    |   | /pr                      | oc/driver                                       |                                                                                                    |                                                                                                |                        |                   |          |            |
|                    |   | /ru                      | n/lock                                          |                                                                                                    |                                                                                                |                        |                   |          | Ē          |
|                    |   |                          |                                                 |                                                                                                    |                                                                                                |                        |                   | +        | - Add Path |

- ⑦ The fifth step of the wizard is to set volume-related settings. The existing volumes can be split and merged, and separate volumes can be added.
- ⑧ You can specify an "Exclude Directory" at the bottom of screen, to exclude it from the target list.

| Preparation        | - | Step 6. Review                                                                                           |                              |             |              |                 |
|--------------------|---|----------------------------------------------------------------------------------------------------|------------------------------|-------------|--------------|-----------------|
| 1 Source Server    | 3 | Please review the details below. You can go bac<br>Click <b>Start Migration</b> to complete the process. | k to make changes for each s | ection.     |              |                 |
| 2 Target Cloud     | 3 | <b>O</b>                                                                                                 |                              |             | <b>&gt;</b>  |                 |
| 3 Migration Wizard |   | License                                                                                                  |                              |             |              |                 |
| Migration Status   | • | License Number                                                                                           | Remain                       | ned Migrate | d Contracted | Expiration Date |
| -                  |   | 7NWUI-MKVX9-FXFZB-UBVLB-RNBNP                                                                            | 9992                         | 8           | 10000        | 2020.09.11      |
| In Progress        | 3 |                                                                                                    |                              |             |              |                 |
| Completed          | 5 |                                                                                                    |                              |             |              |                 |
|                    |   | Server                                                                                                   |                              |             |              |                 |
|                    |   | Host Name                                                                                                | IP                           | Port        | User Name    | os              |
|                    |   | rnd-wasup-dev-agent1                                                                                     | 221.148.133.90               | 65512       | wasup        | CentOS 7.7.1908 |

#### Step 6. Review

- $\ensuremath{\textcircled{}}$   $\ensuremath{\textcircled{}}$  The sixth step of the wizard is to review your selections.
- If there are no problems, click the [Start Migration] button in the lower right corner to execute the migration.

# 6. Check Migration

| Preparation        | • I | n Progress (3)              |                          |               |            |       | ① Error 1 👫 Migrating 1 | ⊗ Cancelled 1 |
|--------------------|-----|-----------------------------|--------------------------|---------------|------------|-------|-------------------------|---------------|
| 1 Source Server    | 3   | Q Search                    | _                        |               |            |       |                         | Ð             |
| 2 Target Cloud     | 3   | Host Name                   | IP                       | $\rightarrow$ | Credential | Cloud | Time                    | Options       |
| 3 Migration Wizard |     | roro-ubuntu-1604            | 221.148.133.90           | $\rightarrow$ | shjeon     | aws   | 01:15:36 💻 10%          | Cancel 2      |
| Migration Status   | •   | rnd-wasup-dev-agent1        | 221.148.133.90           | $\rightarrow$ | shjeon     | aws   | 06 : 28 : 00            | Continue      |
| In Progress        | 1   | ⊗ CANCELLED                 |                          |               |            |       |                         | Delete        |
| Completed          | 5   | rnd-wasup-dev-agent1        | 221.148.133.90           | $\rightarrow$ | shjeon     | aws   | ·                       | Restart       |
|                    |     | ① ERROR Process exited with | h an error: 255 (Exit va | lue: 255)     |            |       |                         | Delete        |

- ① You can check the migration progress by clicking the [Migration Status> In Progress] menu at the bottom of the left pane.
- ② You can check the status of Error and Cancel while migration is in progress through the In Progress list.
- ③ Interrupted migrations can be run again through Continue and Restart

| Preparation -        | Completed (5)                                                |                                 |
|----------------------|--------------------------------------------------------------|---------------------------------|
| Source Server 3      | Q Search                                                     | O                               |
| 2 Target Cloud 3     | Complete Time Host Name IP $ ightarrow$                      | Credential Cloud Elapsed Time   |
| Migration Wigard     | 2020.09.09 PM 04:43:32 roro-ubuntu-1604 221.148.133.90 →     | shjeon aws 00:35:18             |
|                      | 2020.09.08 PM 05:59:59 roro-ubuntu-1604 221.148.133.90 →     | shjeon aws 00 : 31 : 52         |
| Migration Status 🗸 🗸 | 2020.08.18 PM 05:26:20 aix71 221.148.133.90 →                | shjeon aws 00 : 08 : 04         |
|                      | 2020.08.13 PM 05:28:30 rnd-wasup-dev-agent1 221.148.133.90 → | oscdev-nices96 aws 01 : 36 : 51 |
| In Progress 3        | 2020.08.11 PM 05:31:49 aix71 221.148.133.90 →                | shjeon aws 00 : 06 : 45         |
| Completed 3          | GENERAL SERVER TARGET CLOUD                                  | ■ ■ □ pr5 < >                   |
|                      | Instance ID i-06b78c3b2cc824791                              |                                 |
|                      | Instance Name aix71 🗇                                        |                                 |
|                      | Public IP 18.183.43.248                                      |                                 |
|                      | Private IP 172.31.47.130                                     |                                 |
|                      | Instance Type t2.small                                       |                                 |
|                      | Availability Zone ap-northeast-1d                            |                                 |
|                      | AMI ami-0b92c62f61639d398 (aix71_20200811082803)             |                                 |
|                      | VPC ID vpc-b3384cd7                                          |                                 |
|                      | Subnet ID subnet-6cc3ba44                                    |                                 |
|                      | Security Group sg-03a85665 (default)                         |                                 |
|                      | Block Devices /dev/xvda 🗇                                    |                                 |
|                      | Launch Time 2020.08.11 17:29:26                              |                                 |

- ③ You can check the migration completion status by clicking the [Migration Status> Completed] menu at the bottom of the left pane.
- ④ You can check the migrated instance information by clicking the [Target Cloud] tab at the bottom of screen.